### **PRIMEIROS PASSOS** E MANUAL DE USO

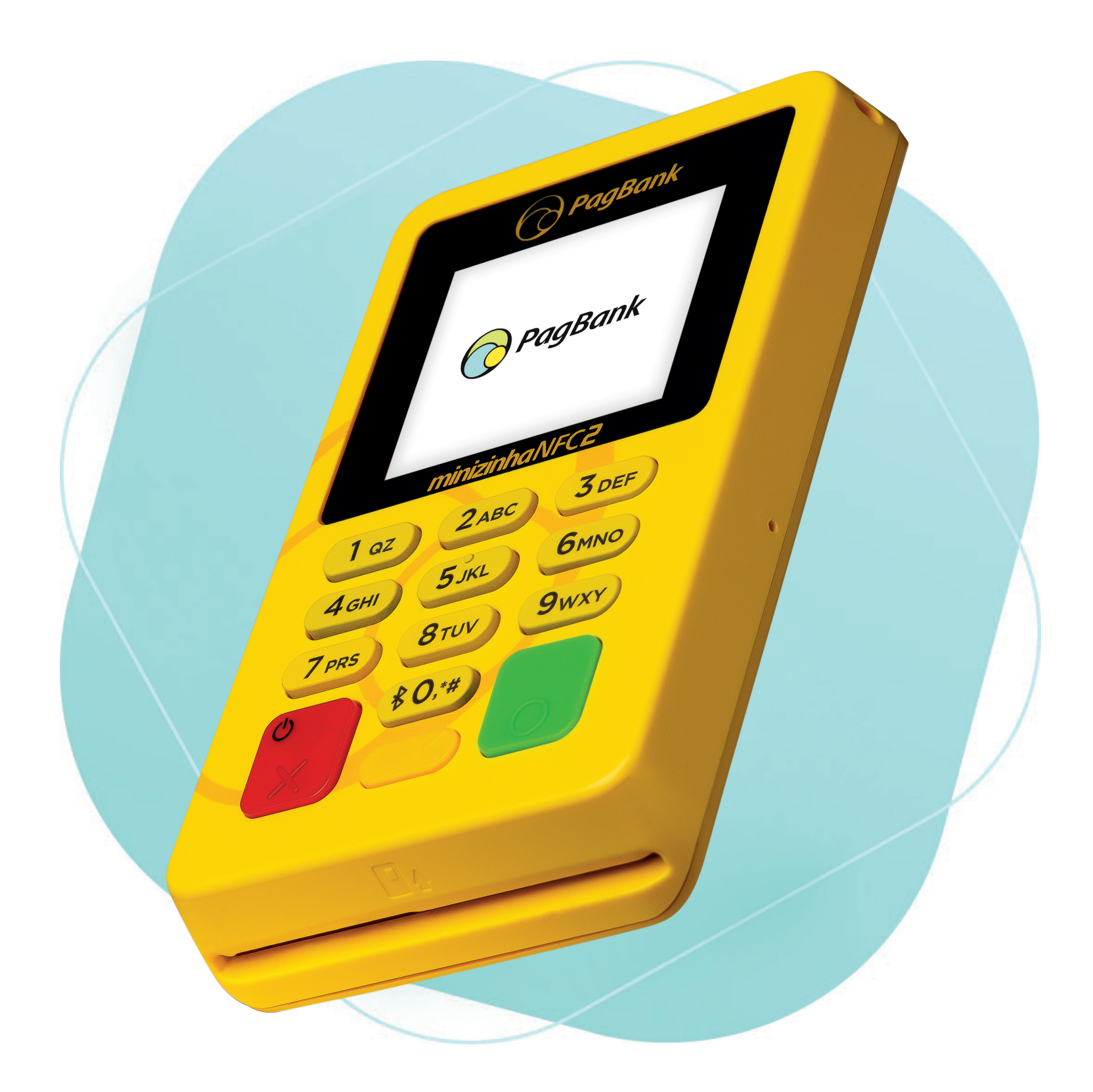

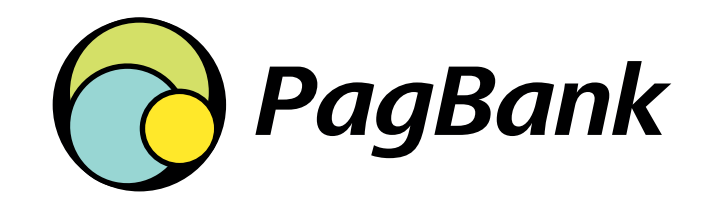

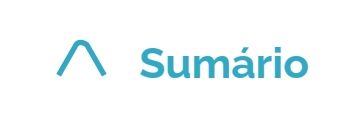

Clique aqui sempre que desejar retornar a esta página

# Sumário

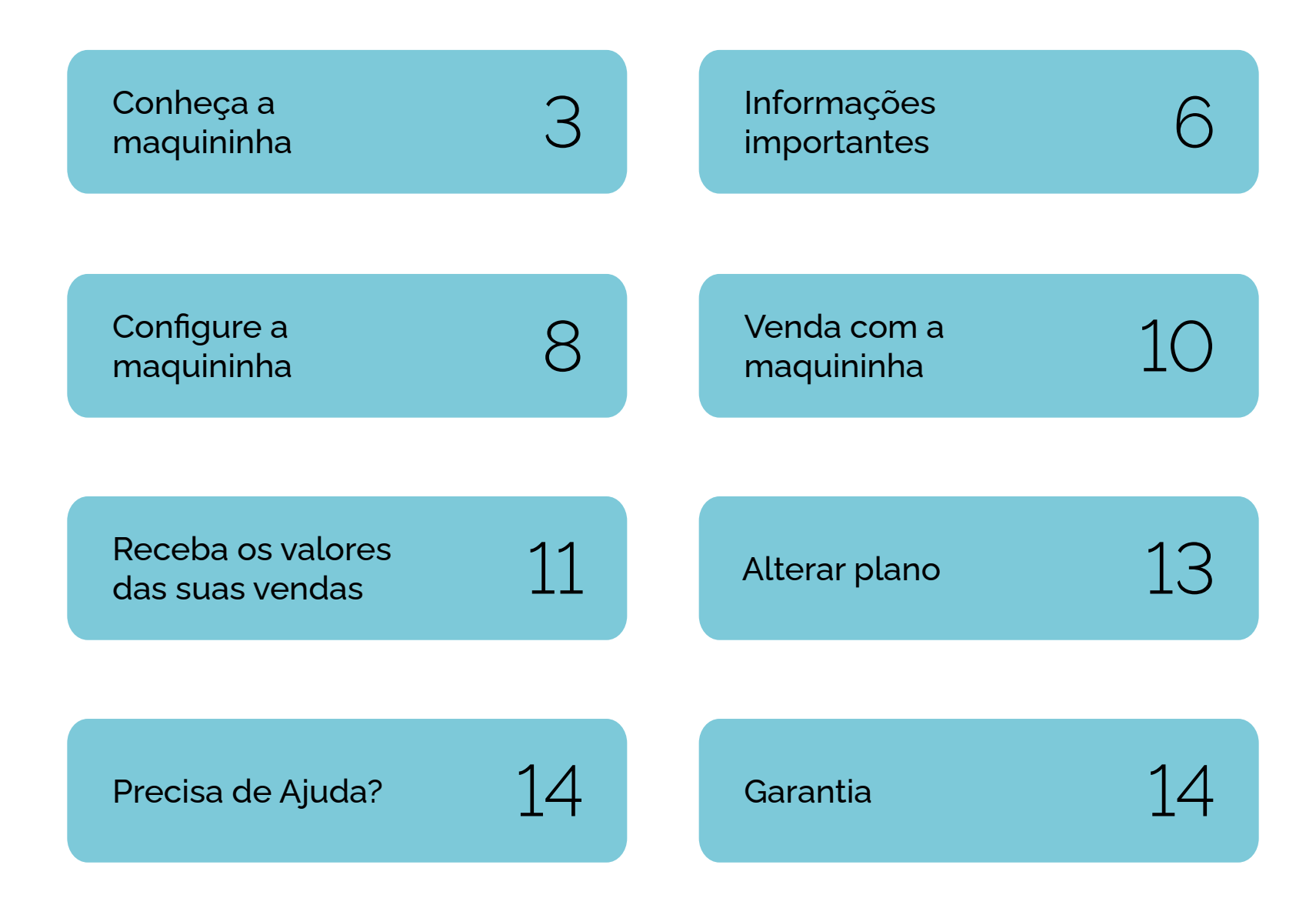

| $\wedge$ | Sumário |  |
|----------|---------|--|
|          |         |  |

# Conheça a maquininha

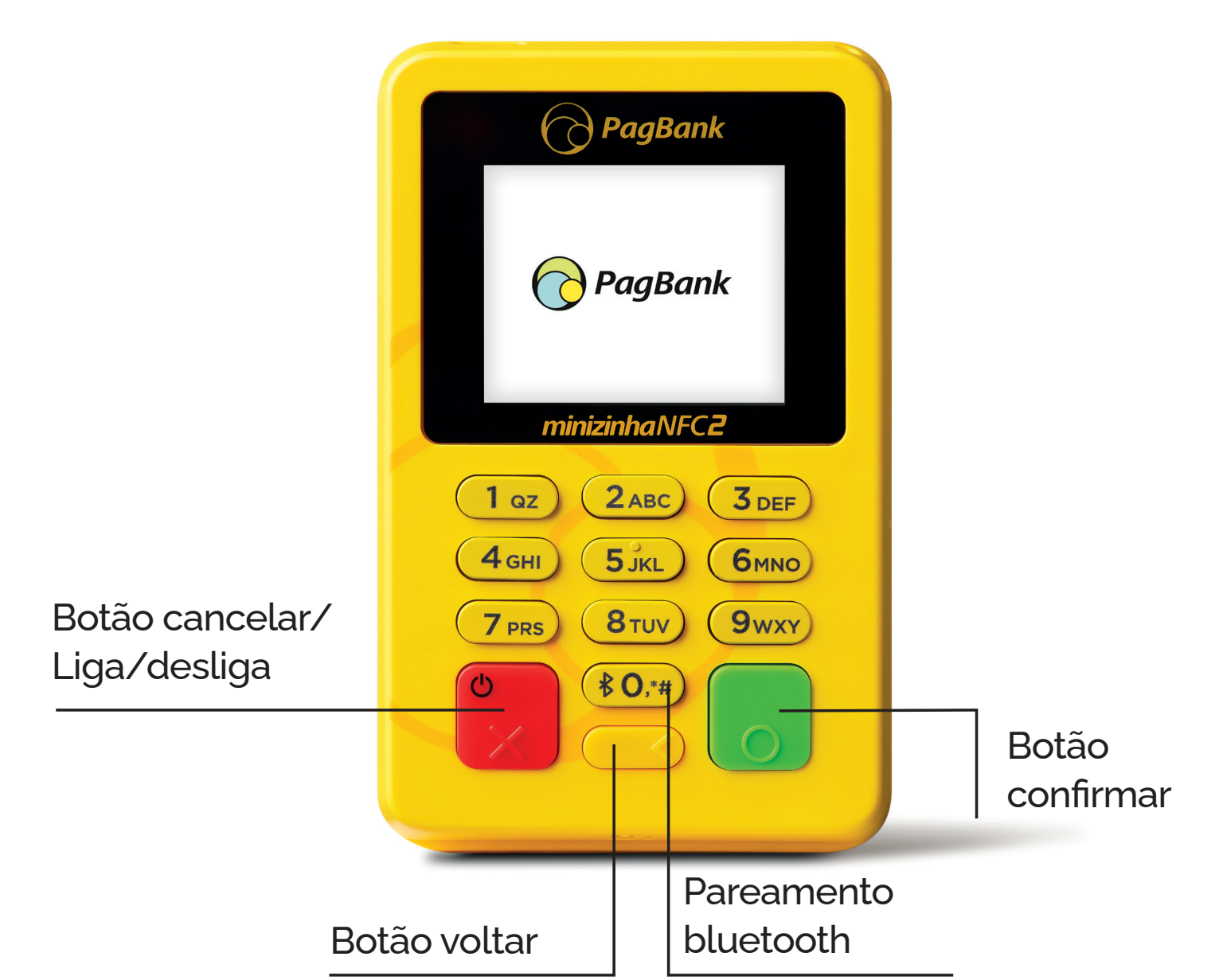

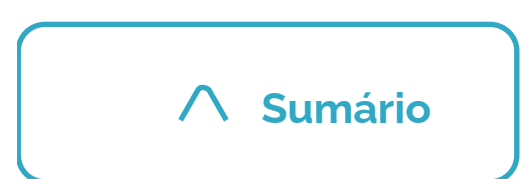

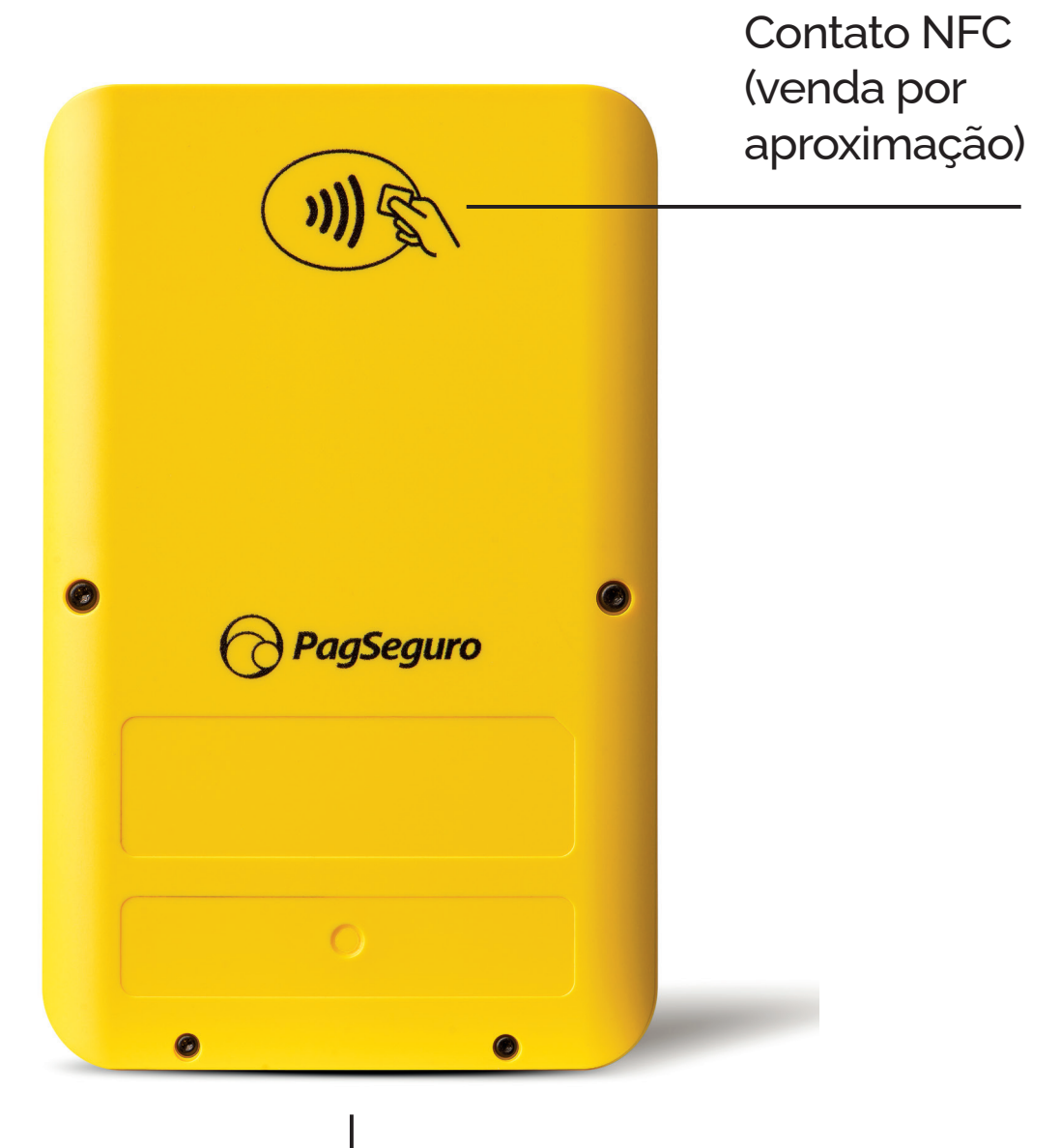

Entrada cartão com chip

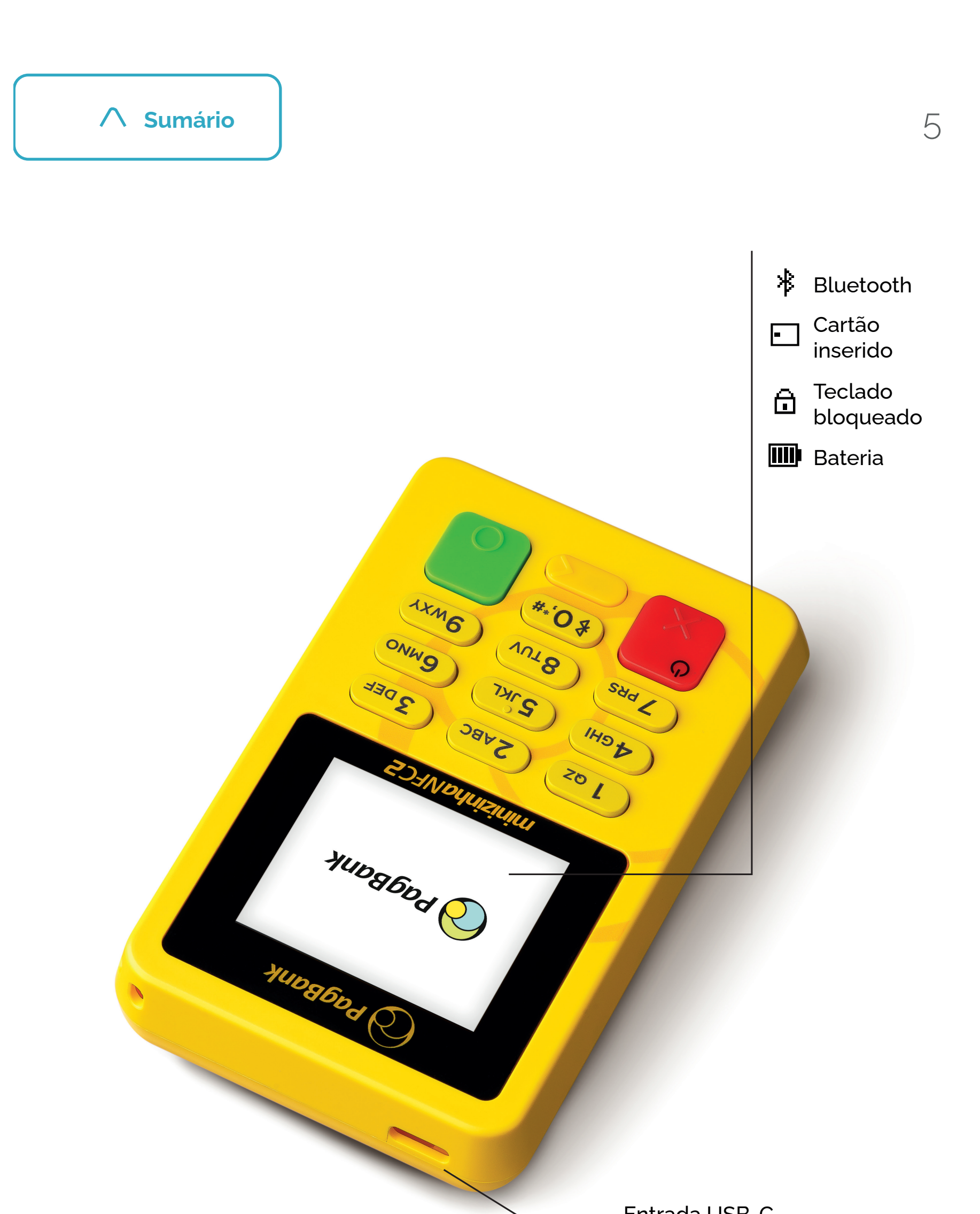

Entrada USB-C carregador

# Informações importantes

### Verifique a compatibilidade

Este produto é compatível com todos os aparelhos celulares ou tablets com sistema operacional Android a partir da versão 2.3+ ou iOS a partir da versão 7+ (iPhone 4S ou superior e iPad 3 ou superior).

### Verifique a conexão

Confira se a conexão do seu celular ou tablet com a internet está ativa. A conexão pode ser via rede Wi-Fi, 3G, 4G ou 5G.

### Ligue a maquininha

Verifique se a maquininha está ligada. Caso não esteja, aperte o **botão vermelho** (少) do dispositivo para ligar. Caso a maquininha não esteja carregada, coloque-a para carregar utilizando o cabo USB-C.

### Configure a maquininha

Para iniciar a configuração, você deverá conectar a maquininha com seu celular ou tablet.

6

Veja qual o sistema operacional do seu aparelho

e siga o passo a passo.

# Não se esqueça, **baixe** o nosso APP PagBank

No App Pagbank você recebe o dinheiro de suas vendas, controla seu negócio e paga contas. Tudo num só lugar!

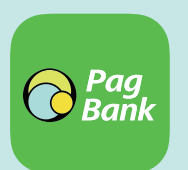

Baixe o nosso app em seu celular ou tablet pelo Google Play (Android) ou pela Apple Store (iOS);

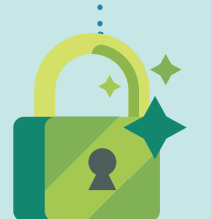

No app, faça o login com e-mail e senha da sua **Conta PagBank PagSeguro**. Utilize os mesmos dados cadastrados durante a aquisição da **maquininha** 

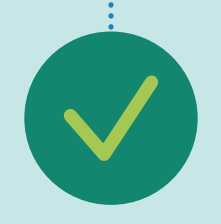

**Pronto!** Agora você tem acesso aos benefícios do nosso banco.

Sua conta PagBank vem cheia de vantagens

Clique aqui e saiba mais

 $\wedge$  Sumário

# Configure a maquininha

### Android

Parear com o Android é muito simples. Tenha seu celular ou tablet e a maquininha em mãos e siga os passos a seguir:

Ligue a maquininha, pressionando

o botão vermelho até acender a tela;

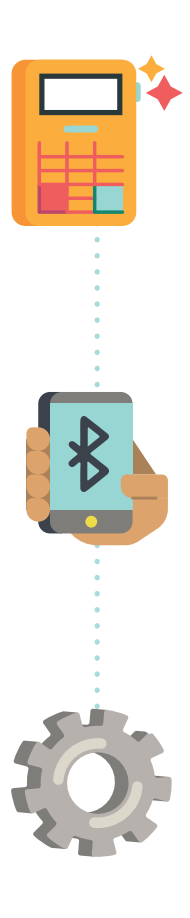

Em seu **celular ou tablet**, clique em Configurar e ative a opção **Bluetooth**;

Veja no app PagBank ou PagVendas o passo a passo detalhado de como **configurar** a **maquininha**.

 $\wedge$  Sumário

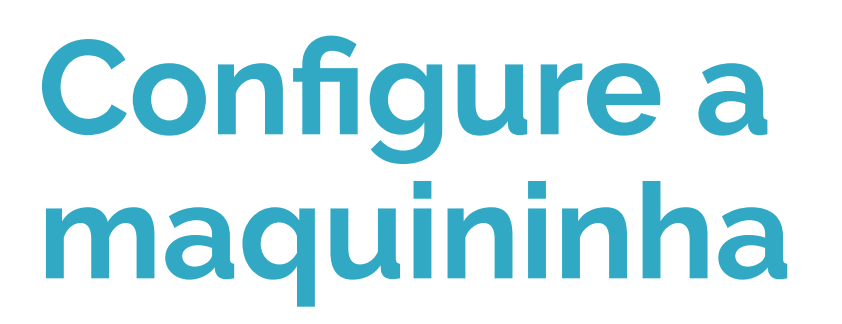

### iOS

Parear com o iOS é muito simples. Tenha seu iPhone ou iPad e a maquininha em mãos e siga os passos a seguir: 9

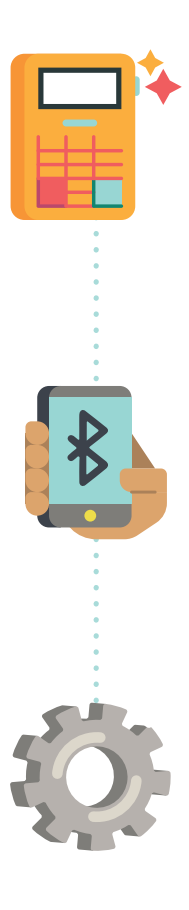

Ligue a **maquininha**, pressionando o **botão vermelho** até acender a tela;

Em seu **iPhone ou iPad**, clique em Configurar e ative a opção **Bluetooth**;

Veja no app PagBank ou PagVendas o passo a passo detalhado de como **configurar** a **maquininha**.

# Venda com a maquininha

Depois de configurar a maquininha em seu celular ou tablet, você já pode começar a vender. Veja como:

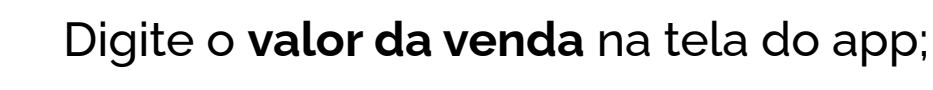

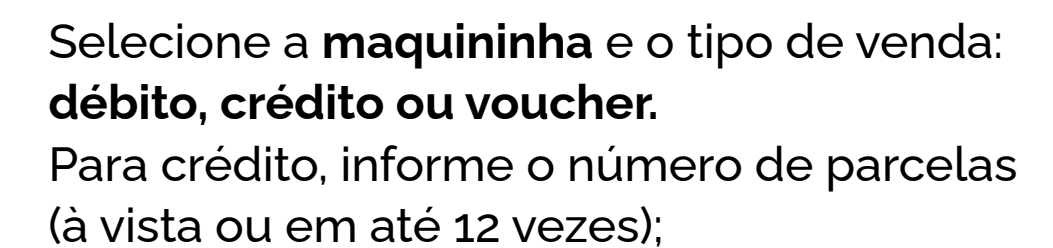

Aproxime o cartão no local indicado () ou insira na maquininha e certifique-se de que o chip está devidamente dentro da maquininha;

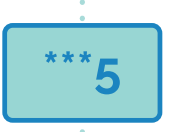

Peça para o cliente **digitar a senha** na **maquininha** e apertar o botão verde;

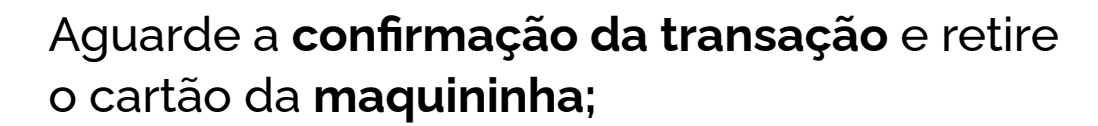

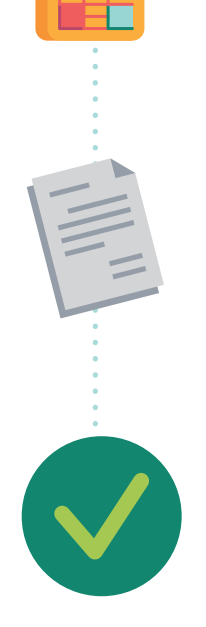

Para enviar o **comprovante via SMS ou e-mail,** insira o número do celular ou o e-mail do cliente.

Pronto! Venda realizada com sucesso!

#### DICA:

No PagVendas você pode cadastrar produtos e controlar as vendas do seu negócio. Para aceitação de cartão refeição, alimentação ou benefícios é preciso ter CNPJ e ser credenciado às bandeiras de voucher. Para mais informações, acesse **pagseguro.com.br/voucher** 

### **Receba o dinheiro** das suas vendas

O dinheiro de suas vendas já cai automaticamente na sua conta bancária PagBank você pode acompanhar os recebíveis pelo app PagBank ou pelo site pagseguro.com.br

Você pode utilizar o seu saldo em conta para:

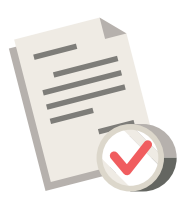

Pagar boletos

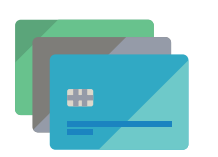

Utilizar o cartão internacional da conta para compras físicas e online

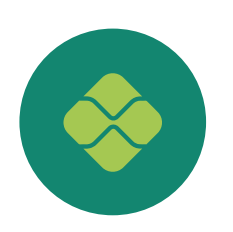

Transferir para outras contas por TED e Pix

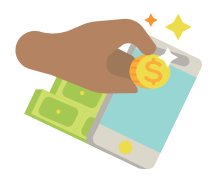

Investir diretamente pelo app

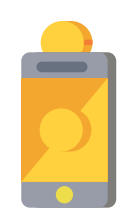

Recarregar celulares pré-pagos e cartões de transportes

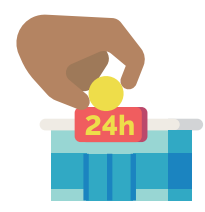

Sacar nos caixas 24h

# Plano de recebimento

O prazo para você receber o dinheiro das suas vendas pode ser modificado de acordo com o tipo de venda.

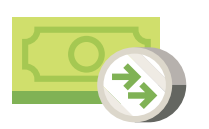

Você pode receber o dinheiro das suas vendas feitas **no Crédito e no Débito na hora\*!** 

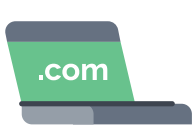

Para modificar seu plano, acesse pela internet pagseguro.com.br/planos

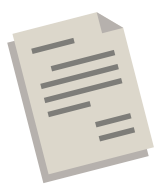

Escolha o melhor plano e em seguida clique **em Alterar Plano** 

\* Consulte as condições do plano de recebimento na hora em **pagseguro.com.br/planos** 

DICA:

Vendas realizadas antes da alteração do novo plano manterão o prazo de recebimento atual.

Apenas vendas realizadas após a mudança de plano serão recebidas no novo prazo.

∧ Sumário

# Alterar plano

Você pode receber o dinheiro das suas vendas vendas no crédito e no débito na hora\*! Para modificar o seu plano, siga o passo a passo:

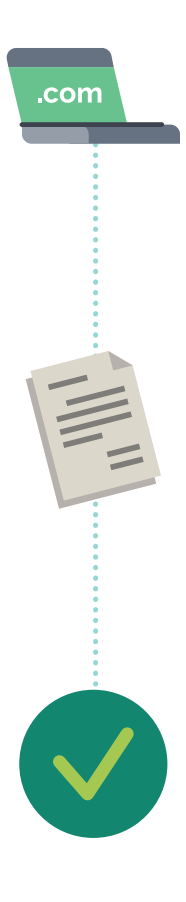

Pela internet, acesse **pagseguro.com.br/planos** e faça seu login;

Selecione o melhor plano para você e em seguida clique em **Alterar Plano**;

Pronto! Seu plano foi alterado.

### ATENÇÃO

As vendas realizadas antes da alteração do plano manterão o prazo de recebimento do plano anterior.

\* Plano de recebimento: consulte as condições na hora em **pagseguro.com.br/planos**  ∧ Sumário

# Precisa de Ajuda?

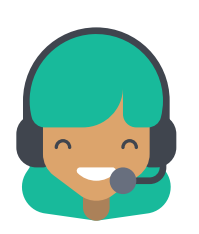

Fale com a gente através do **chat no aplicativo PagBank**, basta clicar em Atendimento. Para dúvidas sobre funcionamento, acesse **pagseguro.com.br/ajuda**.

### Garantia

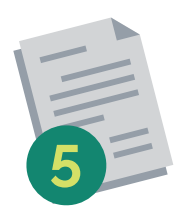

5 anos de garantia, a contar da data de adesão.

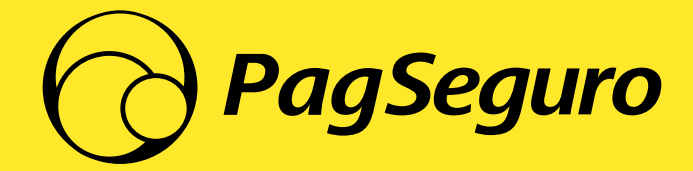

E-D177-29.04.22-MD001